## ALUMNI SYSTEM

## 校友服務系統 登入介面

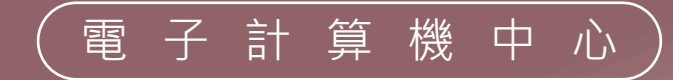

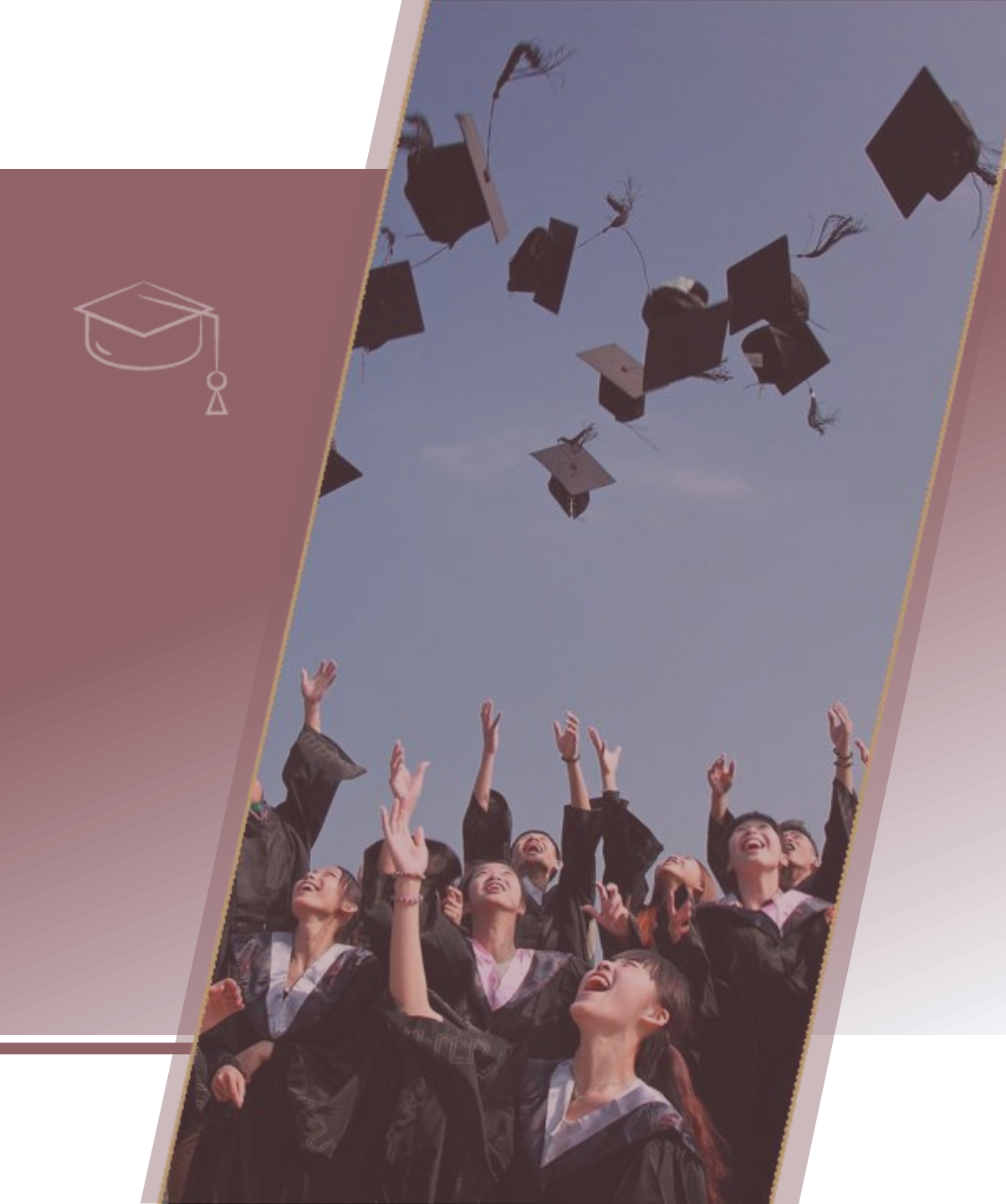

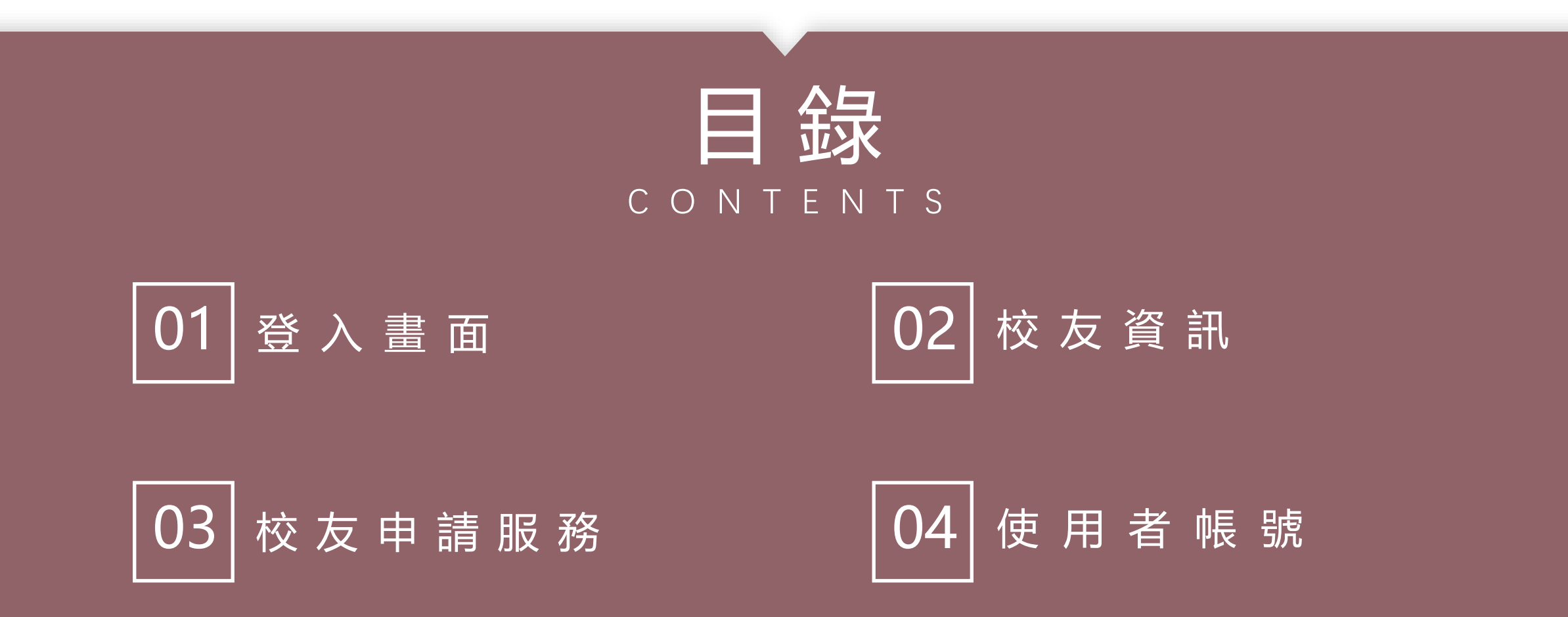

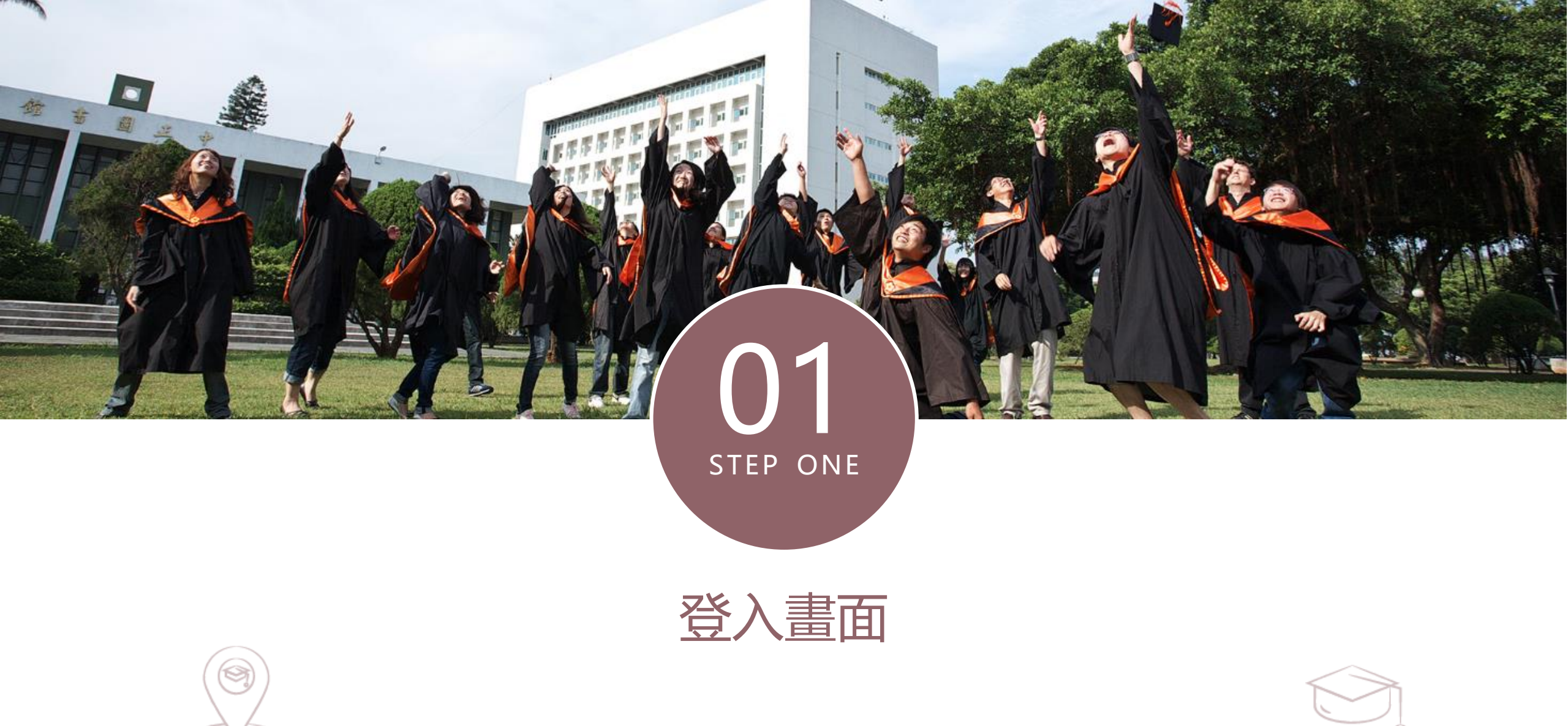

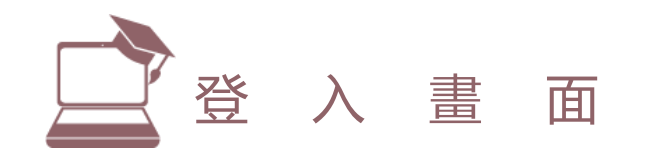

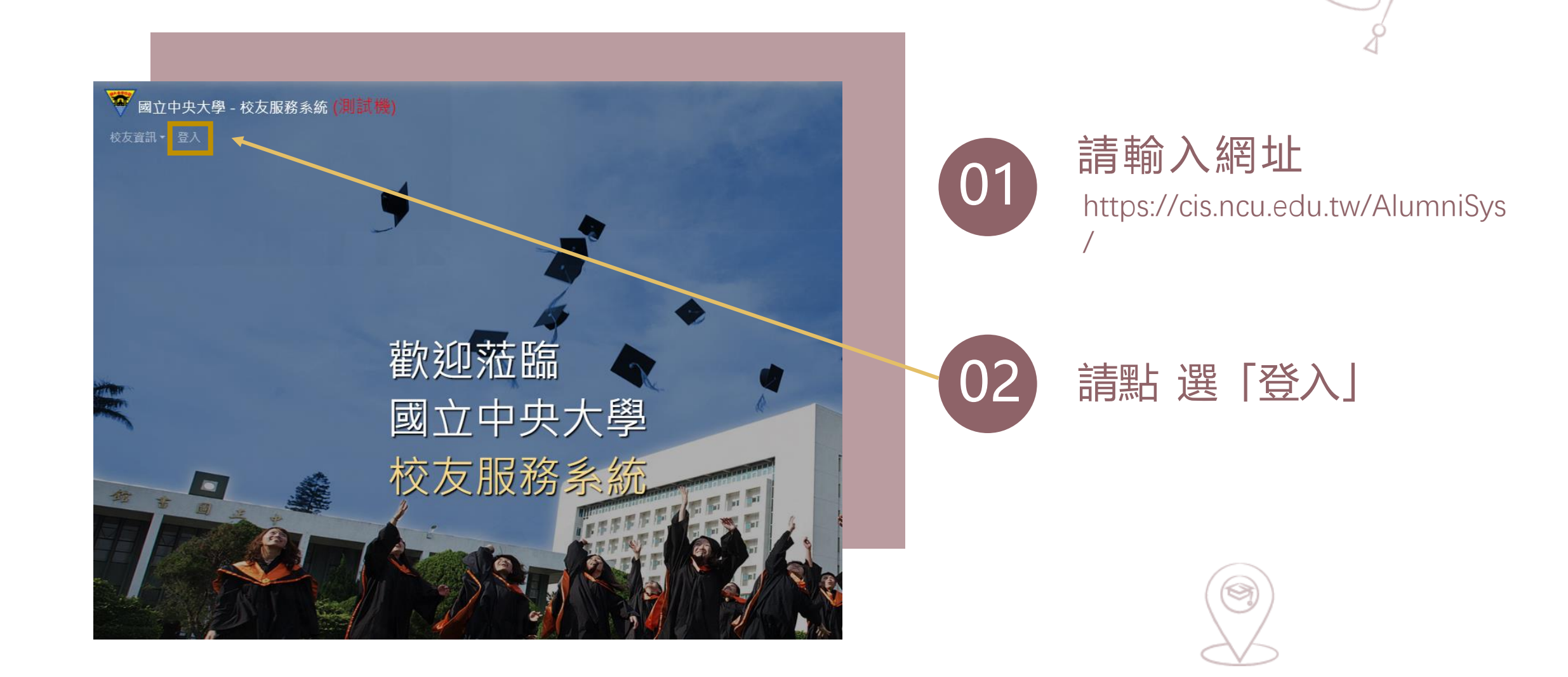

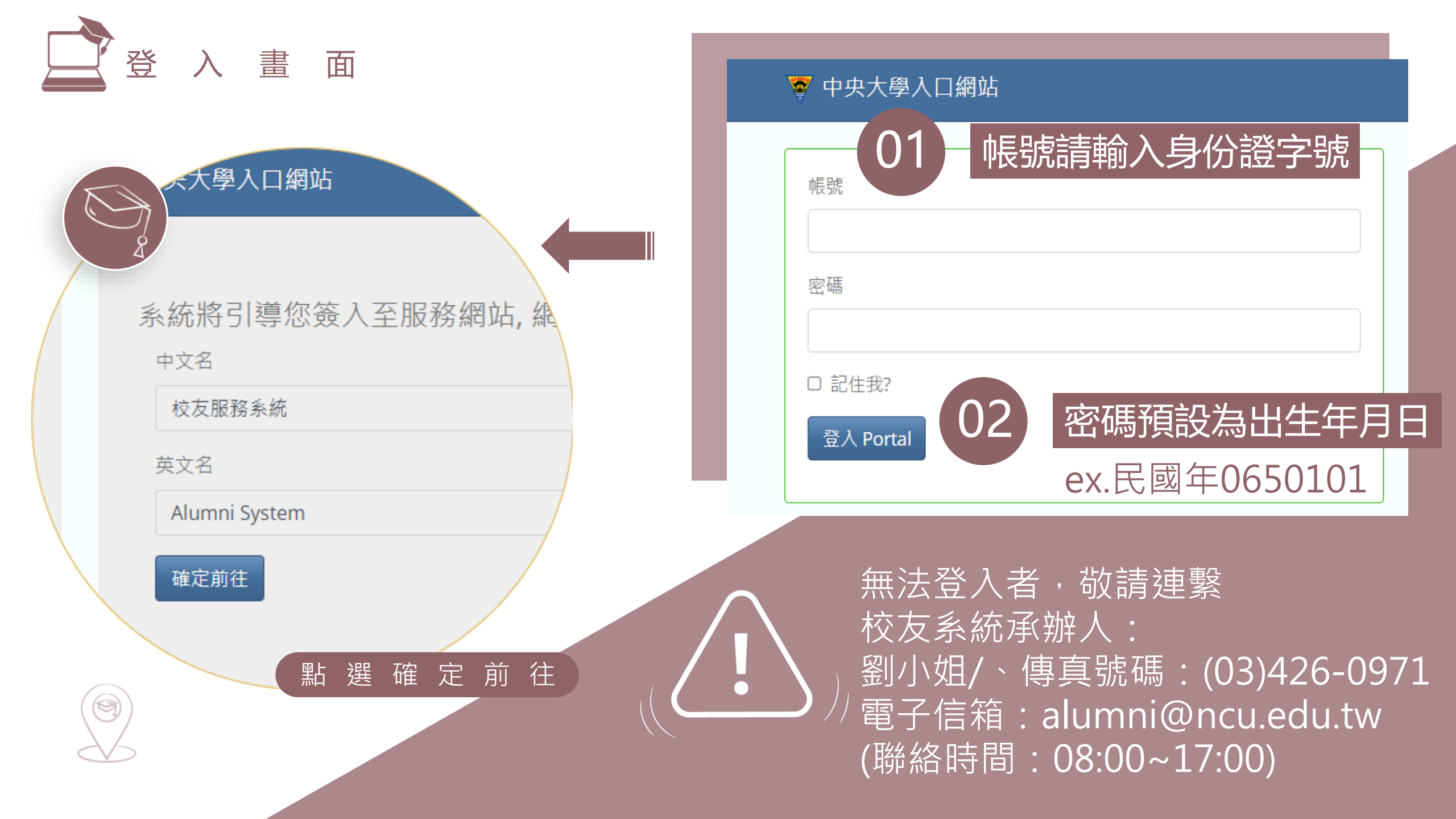

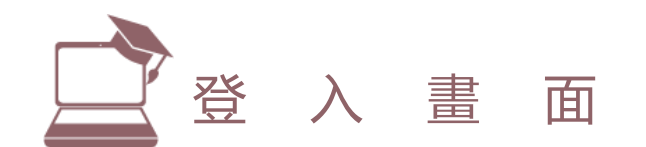

登入成功狀態畫面

校友您好,

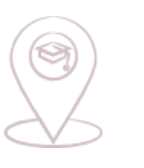

●中文 •

Θ

✓ 國立中央大學 - 校友服務系統 (測試機)校友資訊 · 校友申請服務 使用者帳戶 登出

01 登入成功後的選單

M

歡迎回來

國立中央大學

校友服務系統

出現登入校友姓名 02

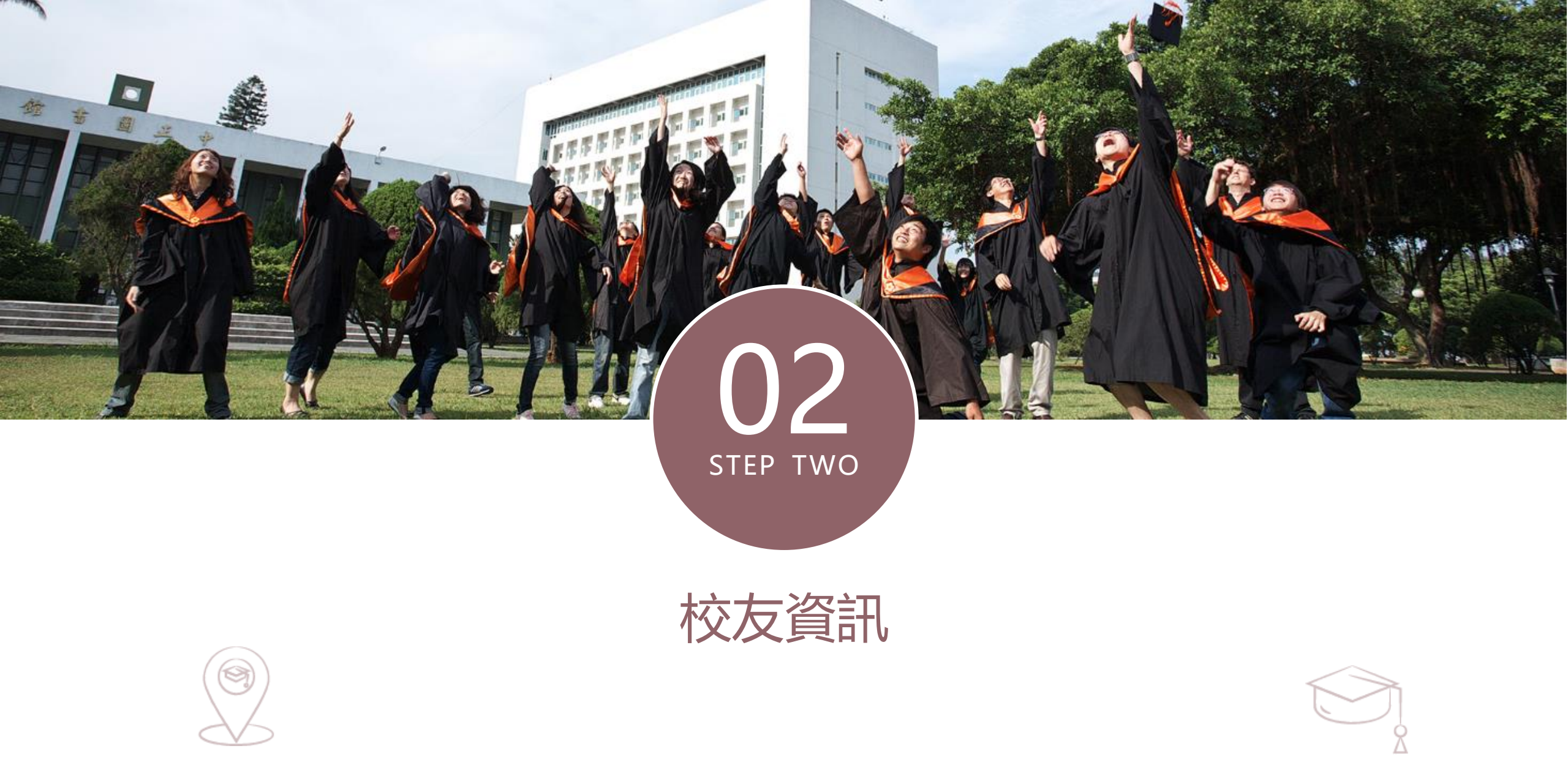

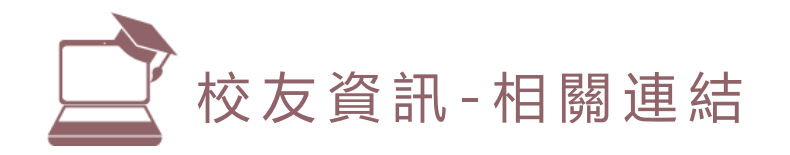

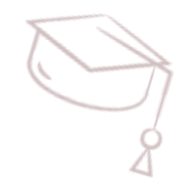

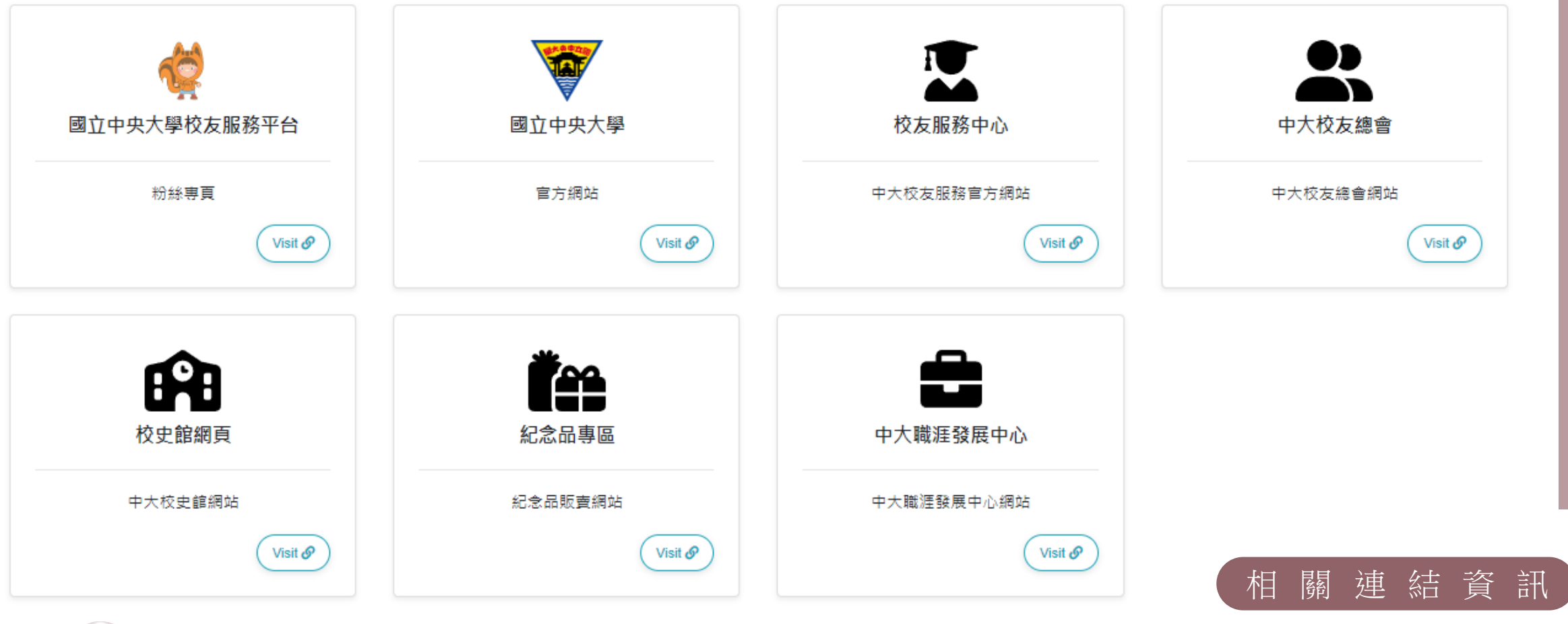

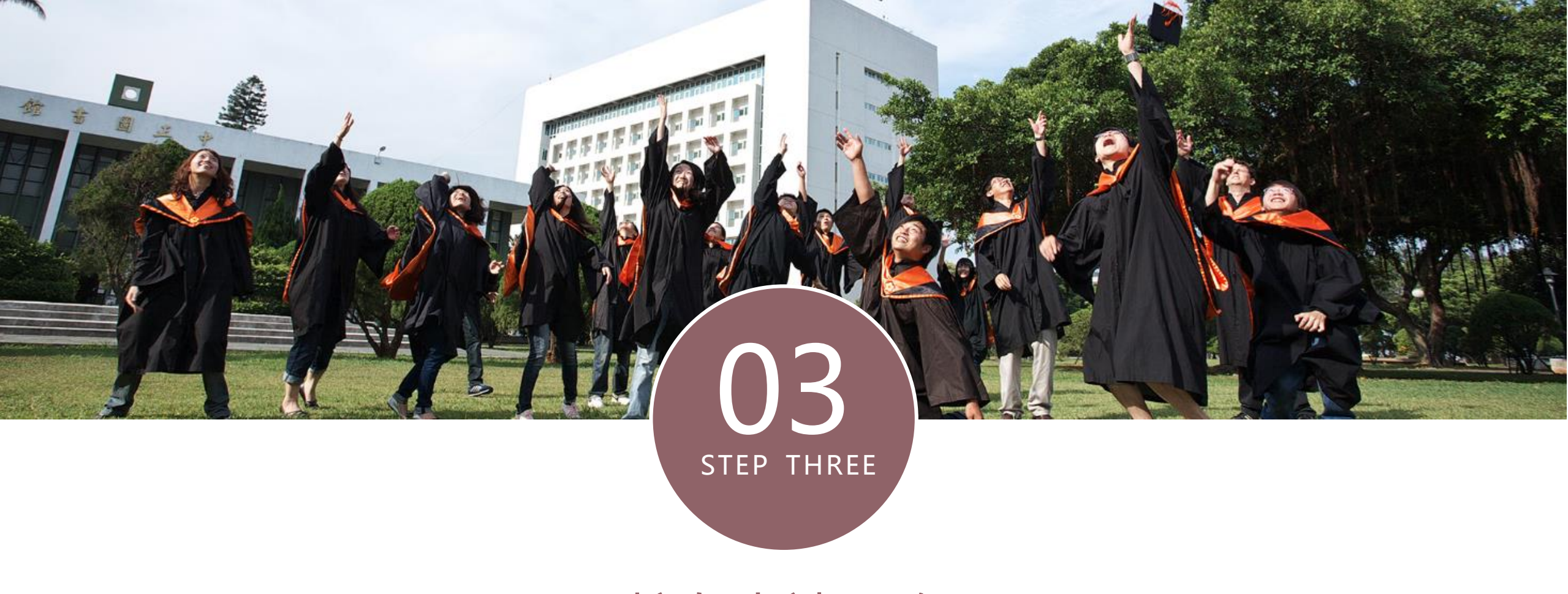

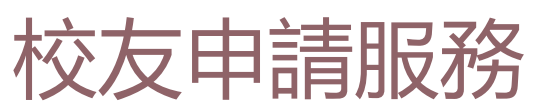

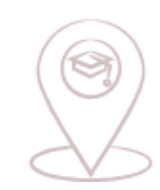

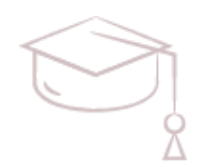

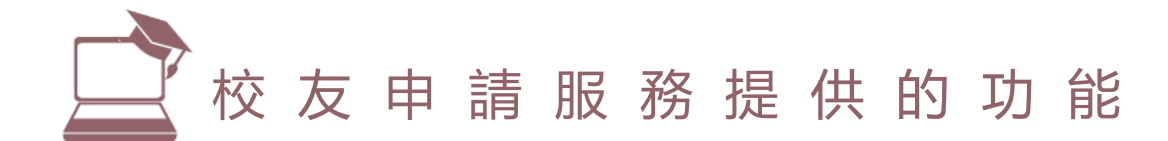

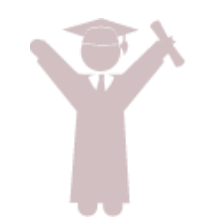

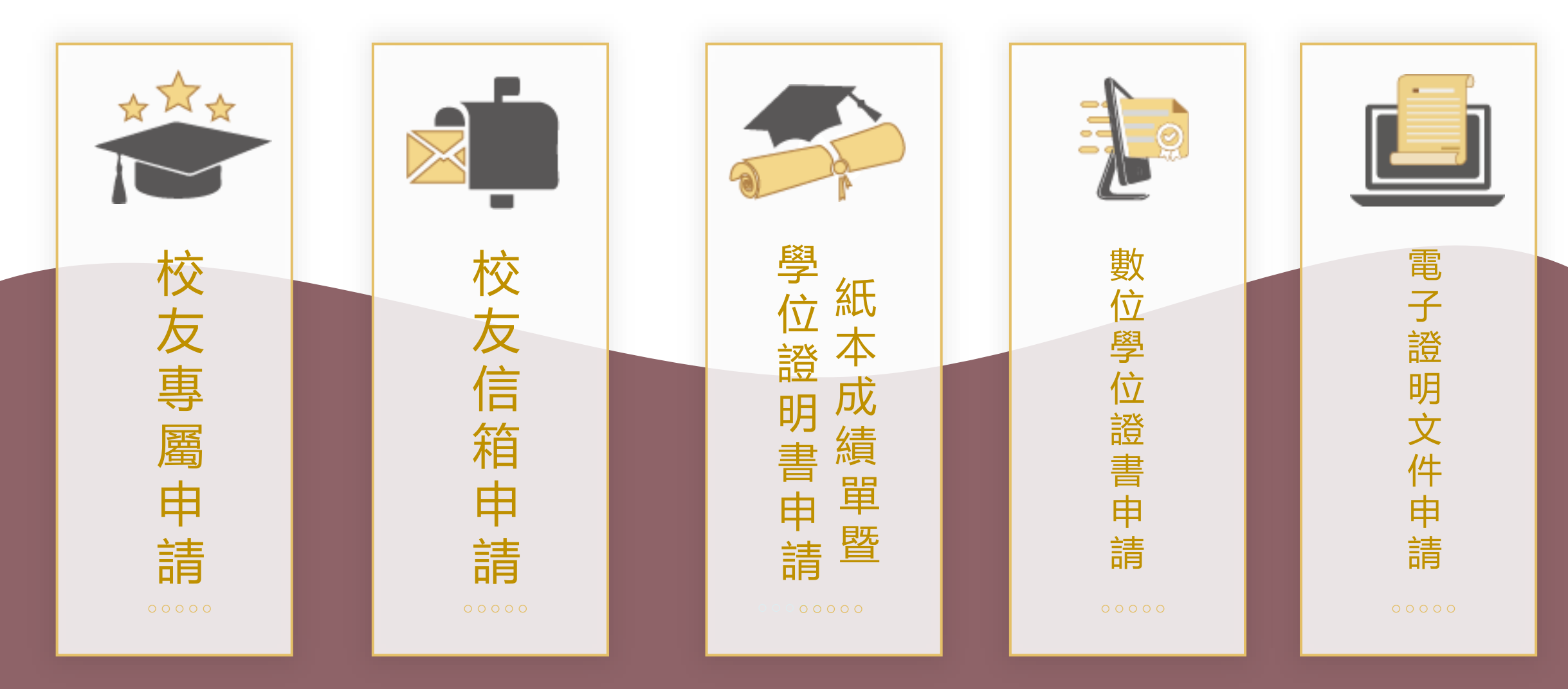

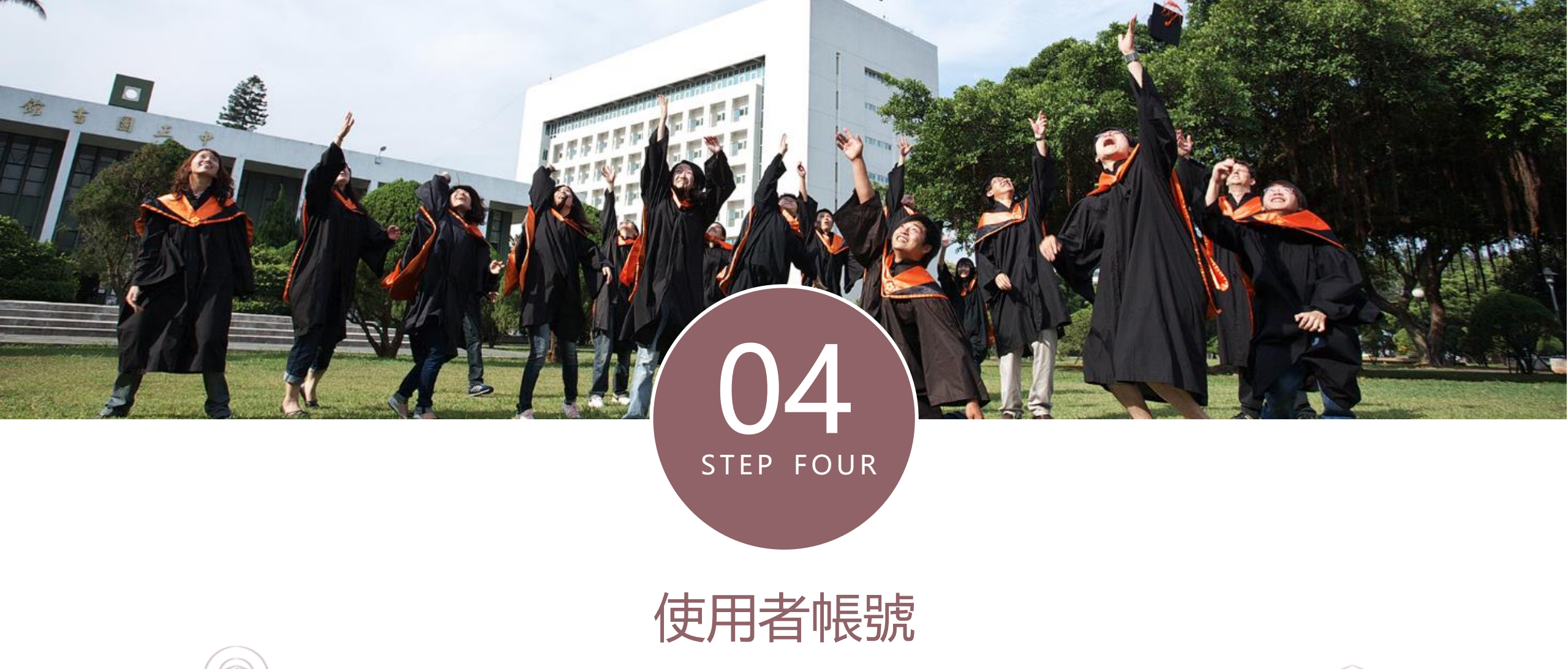

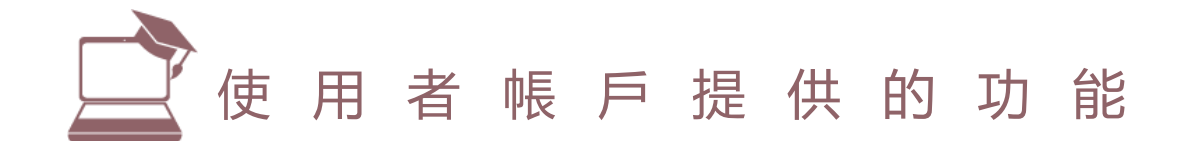

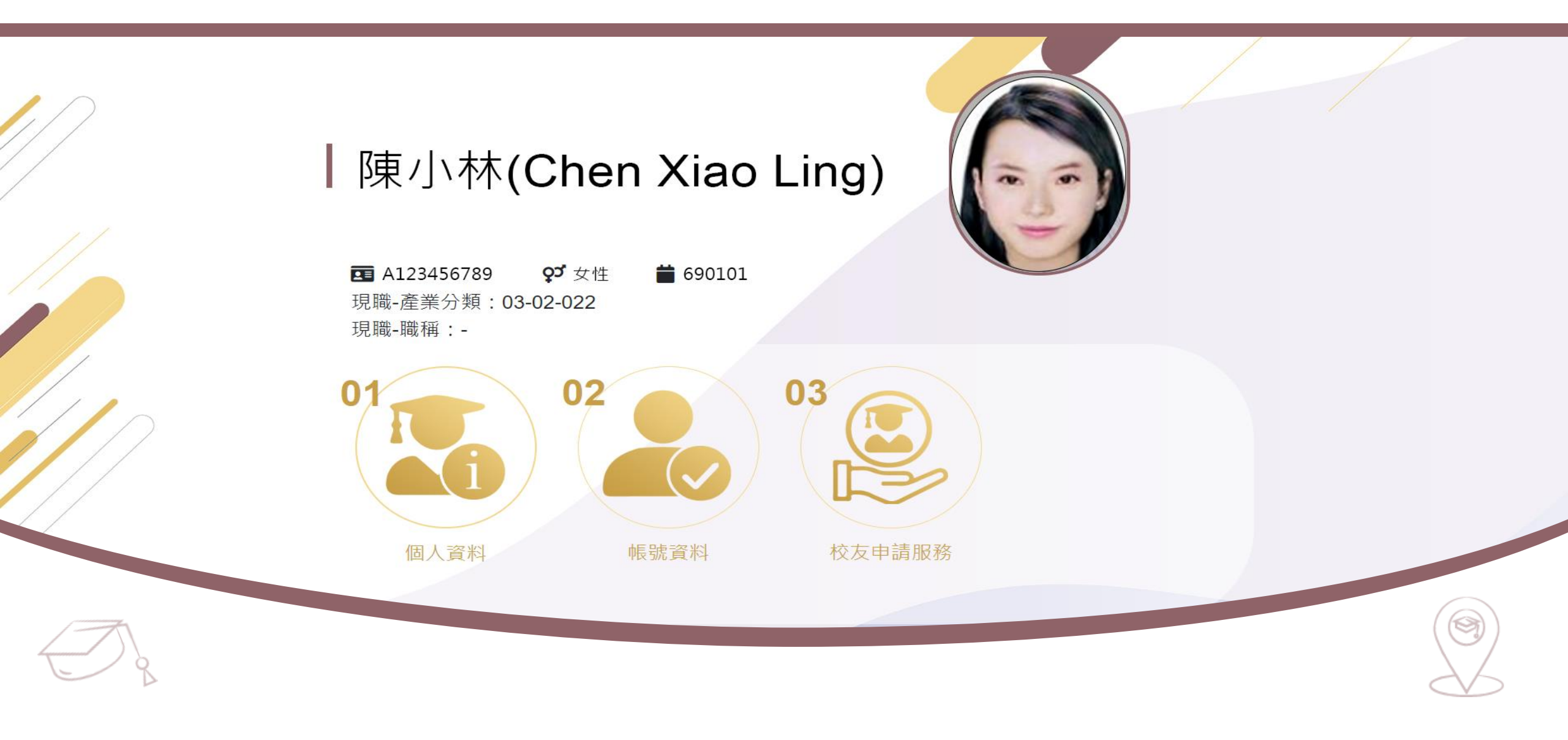

## 感謝您的觀看 - E N D -